era Stanford Electronic Research Administration

# Creating Fellowship Proposal Development & Routing Forms (PDRFs) in SeRA – QUICK GUIDE

## Overview

This quick guide describes how to create the following Fellowship PDRF types in SeRA:

- New Fellowship PDRF
- Non Competing Continuation Fellowship PDRF
- Resubmission Fellowship PDRF

Please note, this quick guide does not walk through the process of actually filling out the PDRF and should be used as a guide to navigate the SeRA system in order to launch your particular type of PDRF. Separate PDRF-specific quick guides will be available through the SeRA website.

SeRA supports the following web browsers:

- Firefox 3.x
- Internet Explorer 7.x
- Safari 3.x

Technical or application support may be requested through a HelpSU Ticket and general feedback may be provided to the SeRA team using the <u>sera-support@lists.stanford.edu</u> mailing list.

## **Temporary Updates to SeRA Homepage**

In order to support PDRFs which were started in the original version of SeRA and significant upgrades over the original PDRF, we have had to make some temporary changes to the SeRA homepage. There are now two versions of the SeRA Dashboard – My Dashboard Version 1 and My Dashboard Version 2

My Dashboard Version 1: This is the page staff and faculty will use to manage Non-Fellowship PDRFs created in the original version of SeRA.

My Dashboard Version 2: This is the page staff and faculty will use to create and manage new PDRFs (including Fellowships). This is also the page which will allow you to access Proposal and Award information now available in the new version of SeRA

Eventually, we will merge the two separate SeRA Dashboards into a single page. Below is an example of what the new SeRA Homepage will look like:

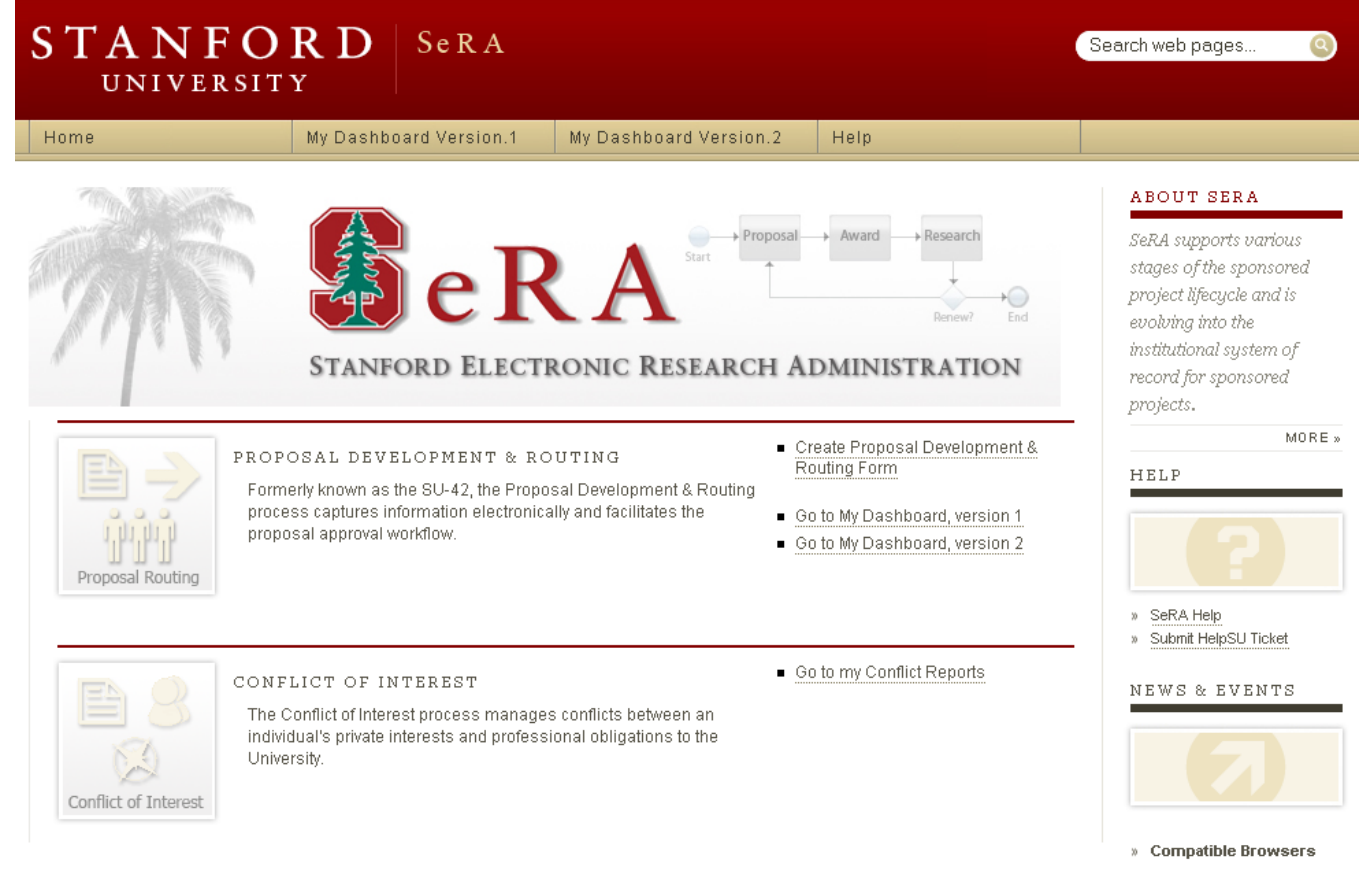

- » Internet Explorer 7.x (pc)
- » Firefox 3.x (pc)
- » Safari 3.x (mac)

## **Creating a New Fellowship PDRF**

A New Fellowship PDRF can be created directly from your SeRA Dashboard using the following steps:

- 1. Launch SeRA (<u>https://sera.stanford.edu</u>) and login to My Dashboard Version 2
- 2. Click Initiate New Proposal in the left column navigation

| Stanford Elec                                                  | tronic                       | Researe                                     | ch Ad                              | ministr                         | atio        | n              | Search: SPO #<br>Advanced S | earch          |              | WJNELSON<br>Sign out<br>Build:25.11 |
|----------------------------------------------------------------|------------------------------|---------------------------------------------|------------------------------------|---------------------------------|-------------|----------------|-----------------------------|----------------|--------------|-------------------------------------|
| Dashboard                                                      | n 2 <b>n</b>                 |                                             |                                    |                                 |             |                |                             |                |              |                                     |
| Initiate New Proposal<br>eProtocol                             |                              | BOARD                                       |                                    |                                 |             |                |                             |                |              |                                     |
| Other Agreements                                               | My Action                    | Items Selec                                 | t a Transactio                     | n ID to work on it              |             |                |                             |                |              |                                     |
| Reports                                                        | Show Only: All               | Active (3)                                  | ~                                  |                                 |             |                |                             |                |              |                                     |
| Other Support - General<br>Other Support - NIH<br>Project List | Trans ID/<br>PDRF# Act       | ion Item                                    | Process <sup>-</sup>               | Type SPO                        | # РІ        |                | Sponsor                     | ,              | ssigned      | 1 - 3<br>Assigned<br>No of<br>Days  |
|                                                                | PR503349 Prej                | oare PDRF                                   | Process P<br>Non Comp<br>Continuat | roposal -<br>peting 4781<br>ion | .2 Nels     | on, William J  | The Burhnam Institute       | 2              | 8-FEB-11     | 0                                   |
|                                                                | PR503061 Prej                | oare PDRF                                   | Process P<br>New                   | roposal -                       | Nelso       | on, William J  |                             | 2              | 3-FEB-11     | 5                                   |
|                                                                | PR502242 Prej                | oare PDRF                                   | Process P<br>New                   | roposal -                       | Nelso       | on, William J  | National Institutes of H    | lealth (NIH) 1 | 5-FEB-11     | 14                                  |
|                                                                | My Pipelir<br>Show Only: All | 1e Select a Tran:<br>Active (4)             | saction ID to v                    | view detail                     | pr          |                | Current Chan                | Data Starts    | d Current A  | 1 - 4                               |
|                                                                | PDRF# Pro                    | cess Type                                   | SPU #                              | Sponsor                         | PI          |                | Current Step                | Date Starte    | a Current A  | ssignee                             |
|                                                                | PR502242 Nev                 | V<br>V                                      |                                    | Health (NIH)                    | Nels        | son, William J | Prepare PDRF                | 14-FEB-11      | Nelson, Will | liam J                              |
|                                                                | PR502401 Pro                 | zess Proposal -<br>V                        | SPO-101640                         | Health ( NIH )                  | s or Nels   | son, William J | Approve PDRF (PI)           | 14-FEB-11      | Nelson, Will | liam J                              |
|                                                                | PR503061 Pro                 | cess Proposal -<br>v                        |                                    |                                 | Nels        | ion, William J | Prepare PDRF                | 23-FEB-11      | Nelson, Will | liam J                              |
|                                                                | Proi<br>PR503349 Nor<br>Con  | cess Proposal -<br>a Competing<br>tinuation | 47812                              | The Burhnam Inst                | iitute Nels | ion, William J | Prepare PDRF                | 28-FEB-11      | Nelson, Will | liam J                              |

- 3. SeRA will automatically take you to the Proposal Summary: Process Proposal New page
  - a. Select Fellowship from the Agreement Type drop down list
  - b. Proceed with filling out the New Fellowship PDRF by clicking PI & Project Location at the bottom of the form

#### WJNELSON Sign out Build:25,11 **Stanford Electronic Research Administration** Search: SPO # Advanced Search \* Dashboard PDRF #: PR503422 **PROPOSALSUMMARY** Proposal Summary Assigned to: Nelson, William J **Process Proposal - New** Transaction Home « Status: ACTIONS Title: Save Start Date: View PDRF End Date: Send to Another Preparer Total Requested Budget: \$ 0 Terminate Transaction Sponsor Deadline: Reassign Submission Method: Check for Errors Period 1 TOTAL Start End IDC Rate Total direct \$ 0 \$ 0 Animal care indirect \$ Total indirect \$ 0 0 \$ 0 0 \$ 0 Total \$ 0 \$ Proposal Type: Step 3a Agreement Type: --Select one----Select one---Select one--Clinical Trial Contract Cooperative Agreement Fellowship Grant Other Personnel Subcontract University Research TATUS tatus Assignee Assigned Completed Nelson, William J 01-Mar-2011 11:08AM Progress Reassion 1 - 1 Step 3b Next>>PI & Project Locations

## **Creating a Non Competing Continuation Fellowship PDRF**

A Non Competing Continuation (NCC) Fellowship PDRF is related to an existing Award Transaction and can be created from the Award Summary: Segment page using the following steps:

- 1. Launch SeRA (<u>https://sera.stanford.edu</u>) and login to My Dashboard Version 2
- 2. Find the existing Research Project by searching for the SPO# in the Quick Search box or performing an Advanced Search (upper right hand corner of screen)

| Stanford Ele | ectronic Research Adr                  | ninistration                                     | Step 2 | Search: SPO <b>#</b>                   | WJNELSON<br>Sign out<br>Build:25.11 |
|--------------|----------------------------------------|--------------------------------------------------|--------|----------------------------------------|-------------------------------------|
| Dashboard    | SPO #102081                            |                                                  |        |                                        |                                     |
| Project      | William J Nelson<br>Biology Department | Agreement Number: 12345<br>Agreement type: Grant | i      | Sponsor: National Institutes of Health |                                     |

- 3. SeRA will display the Project Summary page
  - a. Click the Award Segment number to drill down to the Award Summary: Segment page

| Stanford Ele                   | Stanford Electronic Research Administration 🛛 🕬                                                                                                    |                         |                    |             |                          |                | WJNELSON<br>Sign out<br>Build:33.3 |
|--------------------------------|----------------------------------------------------------------------------------------------------|-------------------------|--------------------|-------------|--------------------------|----------------|------------------------------------|
| Dashboard<br>Project           | SPO #105022           William J Nelson         Agreement Number: 12345           Biology Department         Agreement type: Fellowship                                                                                                    |                         |                    |             | Sponsor: National Scienc | e Foundation   |                                    |
| Attachments<br>Project History | Summary Pro                                                                                                    | posals Awards           | Other Transactions |             |                          |                |                                    |
| Other Agreements               | PROJECT SUMMARY         Title: Psychosomatic effects of Stanford University's dominance within Pac-12 Conference Athletics         Keyword:         Start Date:       01-Jun-2011         Funded To Date:       31-Jul-2011         Total Project Estimated Cost:       \$10,000.00         Total Project Funded To Date:       \$10,000.00 |                         |                    |             |                          |                |                                    |
| Sten 3a                        | Award<br>Segment                                                                                                    | Segment Type            | Start              | End         | Budget Amount            | Funded to Date | Funding Status                     |
|                                | 1                                                                                                    | Standard                | 01-Jun-2011        | 31-Jul-2011 | \$ 10,000.00             | \$ 10,000.00   | Fully Funded                       |
|                                | SUBMITTED <b>P</b> RC                                                                                                    | PPOSALS <b>P</b> ENDING | Award              |             |                          |                |                                    |

- 4. SeRA will display the Award Summary: Segment page
  - a. Select Process Proposal Non Competing Continuation from the drop down list near the middle of the form
  - b. Click the Yes button on the confirmation pop-up box

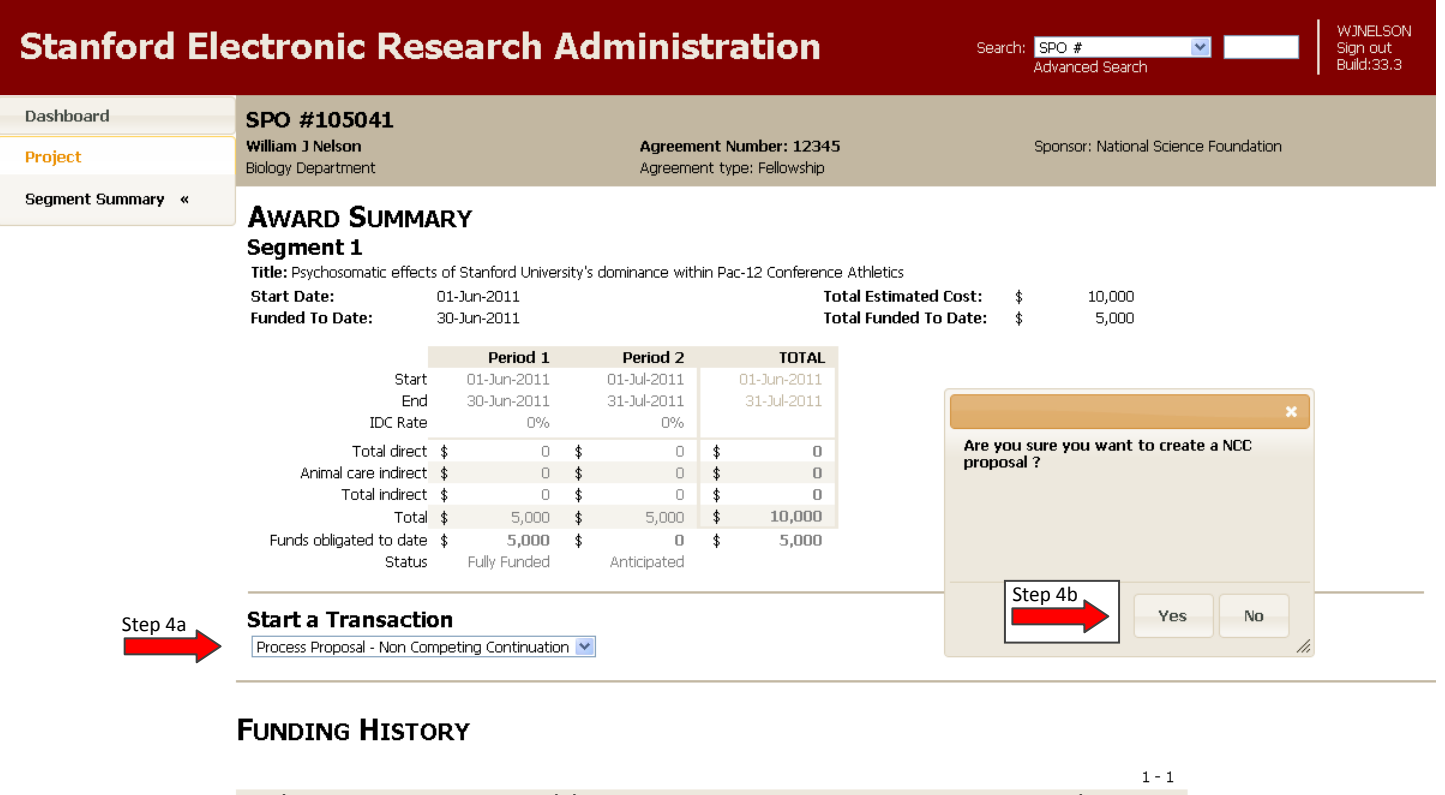

| Award Type          | Funded To   | Amount |       | Date Issued  |  |
|---------------------|-------------|--------|-------|--------------|--|
| Process Award - New | 30-Jun-2011 | \$     | 5,000 | 18-May-2011  |  |
|                     |             | \$     | 5,000 | Total funded |  |

- 5. SeRA will display the Transaction Home page
  - a. Check the box under the Period of Performance which applies to this NCC Fellowship PDRF
  - b. Proceed with filling out the NCC Fellowship PDRF by clicking Fellow & Project Location at the bottom of the form

## TRANSACTION HOME Process Proposal - Non Competing Continuation

PDRF #: PR50 Assigned to: Nelson Status:

PR508762 Nelson, William J

| Title:<br>Start Date:<br>End Date:<br>Total Requested Budget:<br>Sponsor Deadline:<br>Submission Method: | Psychosomatic effects of Stanford University's dominance within Pac-12 Conference Athletics \$ 0 |
|----------------------------------------------------------------------------------------------------|--------------------------------------------------------------------------------------------------|
| Submission Method:                                                                                       |                                                                                                  |

|                         | Period 1     | Period 2     | TOTAL        |
|-------------------------|--------------|--------------|--------------|
| Start                   | 01-Jun-2011  | 01-Jul-2011  | 01-Jun-2011  |
| End                     | 30-Jun-2011  | 31-Jul-2011  | 31-Jul-2011  |
| IDC Rate                | 0%           | 0%           |              |
| Total direct            | \$<br>0      | \$<br>0      | \$<br>0      |
| Animal care indirect    | \$<br>0      | \$<br>0      | \$<br>0      |
| Total indirect          | \$<br>0      | \$<br>0      | \$<br>0      |
| Total                   | \$<br>5,000  | \$<br>5,000  | \$<br>10,000 |
| Funds obligated to date | \$<br>5,000  | \$<br>0      | \$<br>5,000  |
| Status                  | Fully Funded | Anticipated  | Step 5a      |
|                         |              | $\checkmark$ |              |

#### INSTRUCTIONS:

(1) Select the applicable non-competing continuation period above(2) Click "Next »Fellow& Project Location" below to continue

#### To Complete this PDRF:

- Use the left-hand navigation, or the page-bottom links to move through the form
- Click Check for Errors in the Actions menu to see what fields need to be completed
- When the form is complete, click Review & Approve this PDRF and then follow the instructions at the top of the page

### Proposal Type:

Non-competing Continuation 💌

#### Agreement Type: Fellowship 💌

| PROPOSAL ROUTIN       | IG STATUS   |                  |                     |           |          |
|-----------------------|-------------|------------------|---------------------|-----------|----------|
| Action Item           | Status      | Assignee         | Assigned            | Completed | Reassign |
| PI - William J Nelson |             |                  |                     |           |          |
| Prepare PDRF          | In Progress | William J Nelson | 05/18/2011 06:42 PM |           | Reassign |
|                       | _ Ster      | o 5b             |                     |           |          |

Next>>Fellow & Project Locations

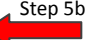

## **Creating a Resubmission Fellowship PDRF**

A Resubmission Fellowship PDRF is related to an existing Proposal Transaction and can be created from the Proposal Summary page using the following steps:

- 1. Launch SeRA (<u>https://sera.stanford.edu</u>) and login to My Dashboard Version 2
- 2. Find the existing Research Project by searching for the SPO# in the Quick Search box or performing an Advanced Search (upper right hand corner of screen)

| Stanford Ele | ectronic Research Adr                  | ninistration                                     | Step 2 | Search: SPO #                          | WJNELSON<br>Sign out<br>Build:25.11 |
|--------------|----------------------------------------|--------------------------------------------------|--------|----------------------------------------|-------------------------------------|
| Dashboard    | SPO #102081                            |                                                  |        |                                        |                                     |
| Project      | William J Nelson<br>Biology Department | Agreement Number: 12345<br>Agreement type: Grant | 5      | Sponsor: National Institutes of Health |                                     |

- 3. SeRA will display the Project Summary page
  - a. Click the Proposal ID to drill down to the Proposal Summary page

| Stanford Ele                   | ctronic Rese                                | ation 🛛                                    | earch: <mark>SPO #</mark><br>Advanced              | Search   | WJNELSON<br>Sign out<br>Build:33.3 |               |
|--------------------------------|---------------------------------------------|--------------------------------------------|----------------------------------------------------|----------|------------------------------------|---------------|
| Dashboard                      | SPO #105022                                 |                                            |                                                    |          |                                    |               |
| Project                        | William J Nelson<br>Biology Department      | <b>Agreement N</b><br>Agreement typ        | <b>umber: 12345</b><br>e: Fellowship               | Sponsor: | National Science Foundatio         | n             |
| Attachments<br>Project History | Summary Proposals                           | Awards Other Transactions                  |                                                    |          |                                    |               |
| Other Agreements               | PROJECT SUMM                                | ARY                                        |                                                    |          |                                    |               |
|                                | Title: Psychosomatic effects of<br>Keyword: | f Stanford University's dominance within F | ac-12 Conference Athletics                         |          |                                    |               |
|                                | Start Date: 01-Jun-20<br>Funded To Date:    | 011 Total<br>Total                         | Project Estimated Cost:<br>Project Funded To Date: |          |                                    |               |
|                                | SUBMITTED PROPOSAL                          | s Pending Award                            |                                                    |          |                                    | 1 - 1         |
| Step 3                         | a Proposal ID Dead                          | line Date Proposal Type                    | Start Date End Dat                                 | te Amou  | nt Requested S                     | tatus         |
|                                | P1 31 May, 2                                | 011 05:00 PM New                           | 01-Jun-2011 31-Jul-20                              | 11 \$    | 10,000.00 Proposed                 | d / Submitted |

- 4. SeRA will display the Proposal Summary page
  - a. Select Process Proposal Resubmission from the drop down list near the middle of the form
  - b. Click the Yes button on the confirmation pop-up box

\* Please Note – SeRA will automatically "Reject" the original PDRF and create the Resubmission Fellowship PDRF

| Stanford Ele               | ctronic Resea                                                                                                    | rch Admin                                                                                                    | istration                                     | Search: ,                | SPO # 🛛 🖌                            | WJNELSON<br>Sign out<br>Build:33.3 |  |  |  |
|----------------------------|----------------------------------------------------------------------------------------------------|----------------------------------------------------------------------------------------------------|-----------------------------------------------|--------------------------|--------------------------------------|------------------------------------|--|--|--|
| Dashboard<br>Project       | SPO #105022<br>William J Nelson<br>Biology Department                                                                                          | <b>Agre</b><br>Agree                                                                                                    | ement Number: 12345<br>ement type: Fellowship |                          | Sponsor: National Science Foundation |                                    |  |  |  |
| Proposal Summary «<br>PDRF | PROPOSAL SUMMA                                                                                                    | PROPOSAL SUMMARY<br>P1                                                                                                    |                                               |                          |                                      |                                    |  |  |  |
|                            | Proposal Type:<br>Title:<br>Start Date:<br>End Date:<br>Total Requested Budget:<br>Sponsor Deadline:<br>Submission Method:<br>Proposal Status: | New<br>Psychosomatic effects of St.<br>01-Jun-2011<br>31-Jul-2011<br>\$ 10,000<br>31 May, 2011 05:00 PM<br>Grants.gov<br>Proposed / Submitted | anford University's dominance v               | within Pac-12 Conference | e Athletics                          |                                    |  |  |  |
| Step 4a                    | Start a Transaction                                                                                                    | <b>v</b>                                                                                                    |                                               |                          |                                      |                                    |  |  |  |
|                            | PROPOSAL HISTORY                                                                                                    |                                                                                                    |                                               |                          |                                      |                                    |  |  |  |
|                            | Transaction<br>Type                                                                                                    | Transaction<br>Started                                                                                                    | Transaction<br>Completed                      | Transaction ID           | Assigned To                          |                                    |  |  |  |
|                            | Process Proposal - New                                                                                                    | 18-May-2011                                                                                                    | 18-May-2011                                   | PR508754                 | Pane, Michiko Taniguchi              | 1-1                                |  |  |  |

- 5. SeRA will display the Transaction Home page
  - a. Proceed with filling out the Resubmission Fellowship PDRF by clicking Fellow & Project Location at the bottom of the form

## **TRANSACTION HOME** Process Proposal - Resubmission

| PROPOSAL ROUTIN       | IG STATUS   |                  |                     |           |          |
|-----------------------|-------------|------------------|---------------------|-----------|----------|
| Action Item           | Status      | Assignee         | Assigned            | Completed | Reassign |
| PI - Philip A. Davies |             |                  |                     |           |          |
| Prepare PDRF          | In Progress | Philip A. Davies | 05/19/2011 12:14 PM |           | Reassign |
|                       | Ste         | on 5a            |                     |           |          |

Next>>Fellow & Project Locations

PDRF #: Assigned to: Davies, Philip A. Status:

PR522532 Prepare Form